### 

## **‡ slack** api

#### Start here

Building Slack apps Recent updates Best practices App blueprints

#### App features

Internal integrations Incoming webhooks Slash commands Building bots Actions Dialogs Shared Channels Enterprise Grid Legacy: Workspace ...

# Occumentation Toto Specing Appps Build something amazing. Use our APIs to build an app that makes people's working lives better. Toto can create an app that's just for your workspace or create a public Slack App to list in the App Directory, where anyone on Slack can discover it. Create an App Dort see an app you're looking for? Sign in to another workspace.

api.slack.com/apps

C

#### Messaging \*\*\*

Overview Managing messages Composing messages

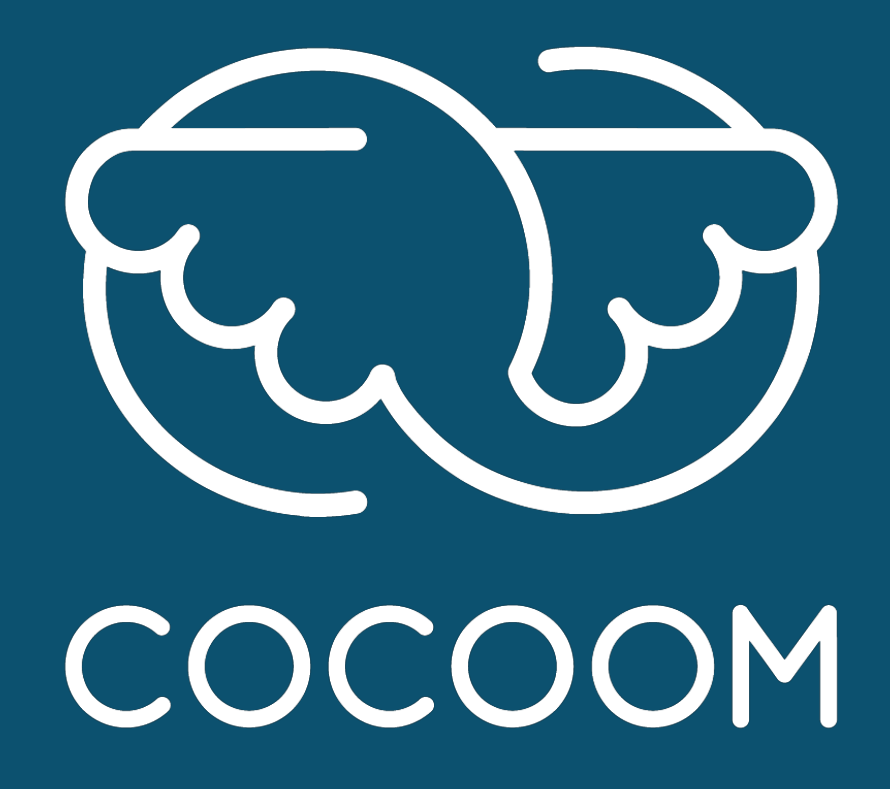

## How To

Connecter Cocoom avec Slack

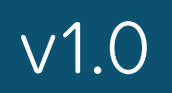

# La connexion Cocoom / Slack apporte deux fonctions distinctes et indépendantes

Utiliser Slack pour authentifier les utilisateurs

(Les utilisateurs utilisent leurs identifiants Slack pour se connecter sur Cocoom)

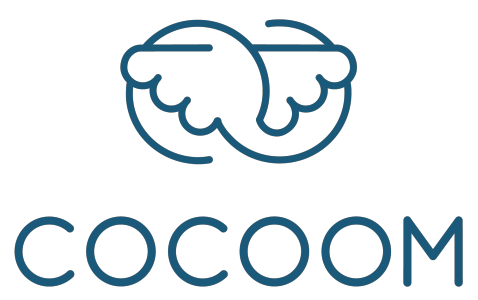

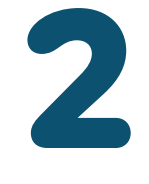

## Utiliser Slack pour notifier les utilisateurs des actions réalisées sur la plateforme Cocoom

# Préparer dans Slack la connexion avec Cocoom

## Dans un navigateur web, se rendre sur <u>api.slack.com</u>

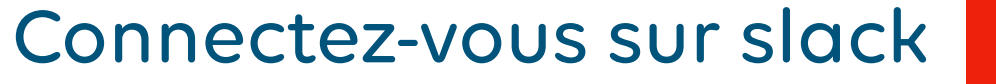

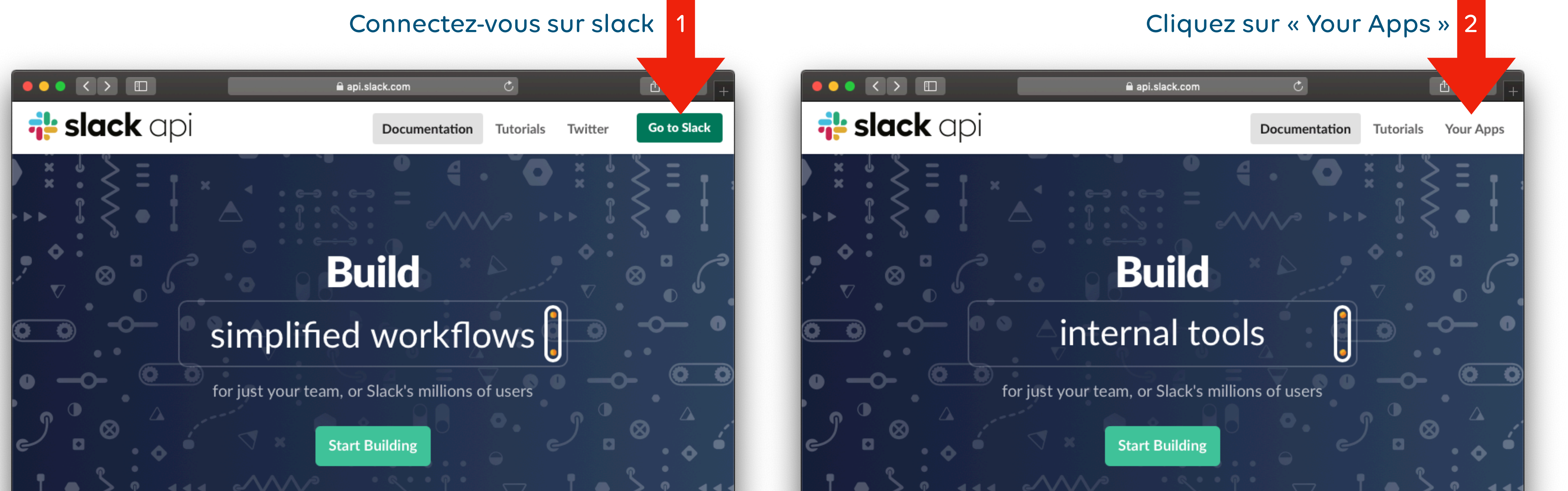

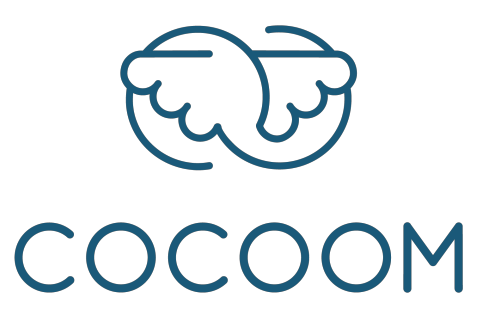

# Ajouter une application dans votre workspace (1/2)

## Cliquez sur « Create an App »

## • • • < > 🗊

## **i slack** api

#### Start here

Building Slack apps Recent updates Best practices App blueprints

#### App features

Internal integrations Incoming webhooks Slash commands Building bots Actions Dialogs Shared Channels

## Your Apps

### Build so

Use our APIs to build an app You can create an app that's Slack App to list in the Ap

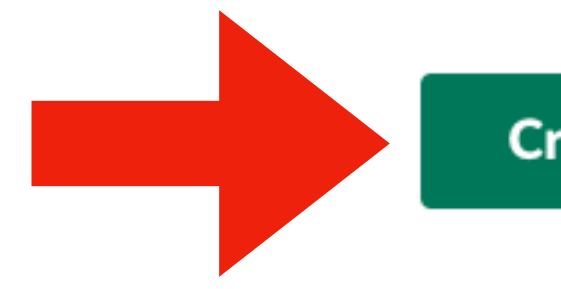

Don't see an app you're looking for? Sign in to another workspace.

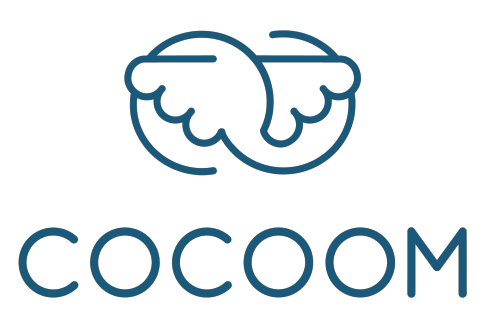

| 🗎 api.slack.com/apps 🖒                                                                                                    |               | (         | ۵ d H     |
|----------------------------------------------------------------------------------------------------|---------------|-----------|-----------|
|                                                                                                    | Documentation | Tutorials | Your Apps |
|                                                                                                    |               |           |           |
|                                                                                                    |               |           |           |
| mething amazing.                                                                                                    |               |           |           |
| p that makes people's working lives better.<br>s just for your workspace or create a public<br>op Directory, where anyone on Slack can<br>discover it. |               |           |           |
| reate an App                                                                                                    |               |           |           |
|                                                                                                    |               |           |           |
| oking for? Sign in to another workspace                                                                                                    |               |           |           |

# Ajouter une application dans votre workspace (2/2) Renseignez le champs « App Name », sélectionnez le « workspace » approprié, puis cliquez sur « Create App »

| Create a Slack App                 |
|------------------------------------|
| Ann Name                           |
|                                    |
| Cocoom                             |
| Don't worry; you'll be able to cha |
| Development Slack Workspac         |
| agrafmania                         |
| Your app belongs to this worksp    |
| ability to manage this app. Unfor  |
|                                    |
| By creating a Web API Applica      |
| Service.                           |
|                                    |
|                                    |
|                                    |

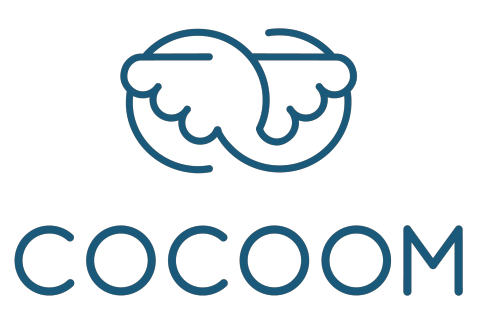

| api.slack.com/apps                    | Ċ             | (         | Ů ₽ <u>+</u> |
|---------------------------------------|---------------|-----------|--------------|
|                                       | Documentation | Tutorials | Your Apps    |
|                                       | ×             |           |              |
|                                       | ^             |           |              |
|                                       |               |           |              |
|                                       |               |           |              |
|                                       |               |           |              |
| lange this later.                     |               |           |              |
| ce                                    |               |           |              |
|                                       | -             |           |              |
| ace—leaving this workspace will re    | move your     |           |              |
| rtunately, this can't be changed late | er.           |           |              |
| ation, you agree to the Slack API     | Terms of      |           |              |
|                                       |               |           |              |
| Cancel                                | Create App 3  |           |              |
|                                       |               |           |              |

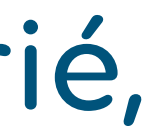

# **Configurer l'application Cocoom (1/4)** Dans la section « Basic Information », faites défiler vers le bas jusqu'au paragraphe « Display information »

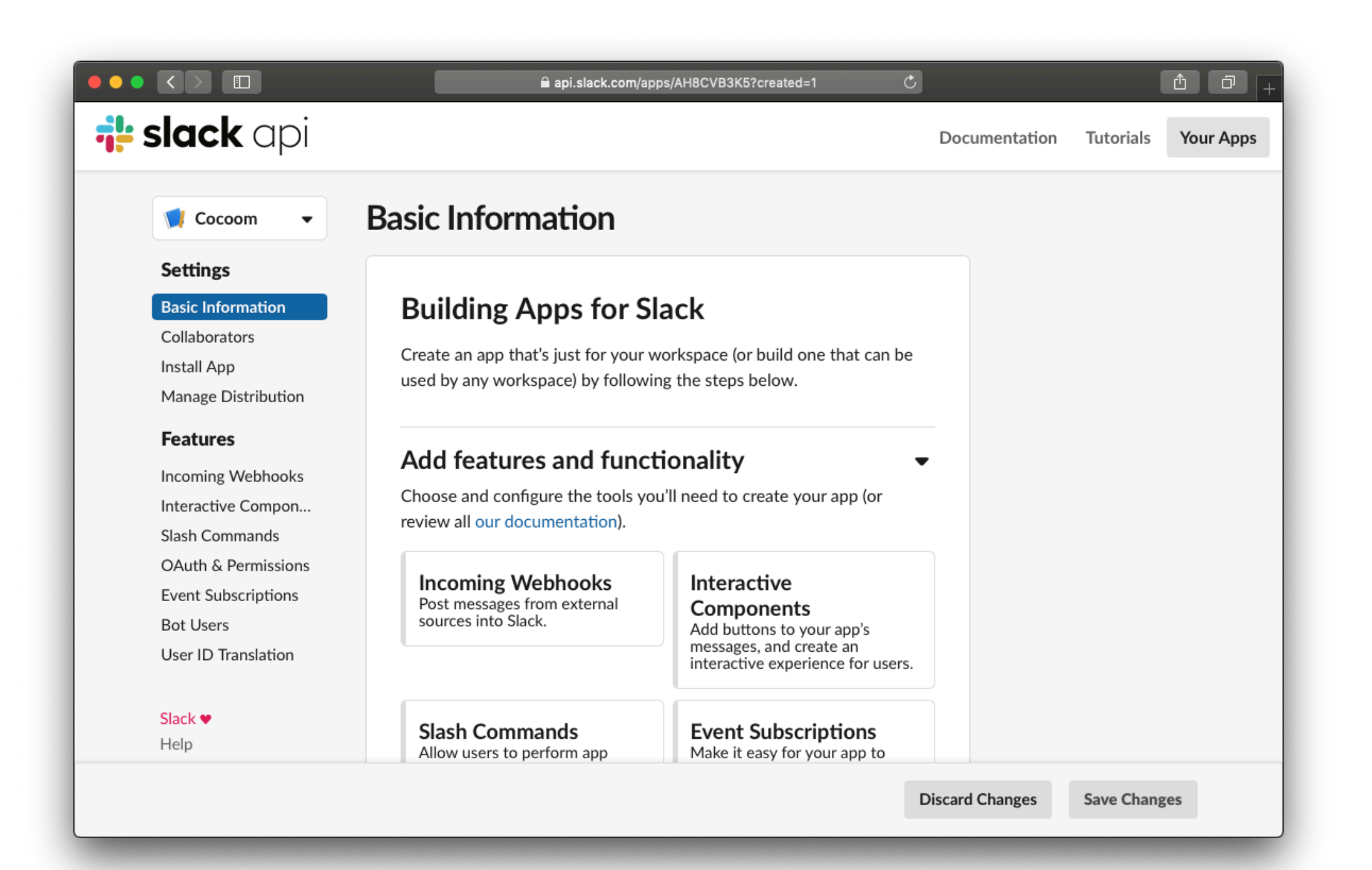

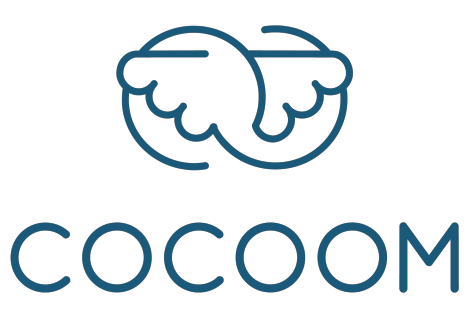

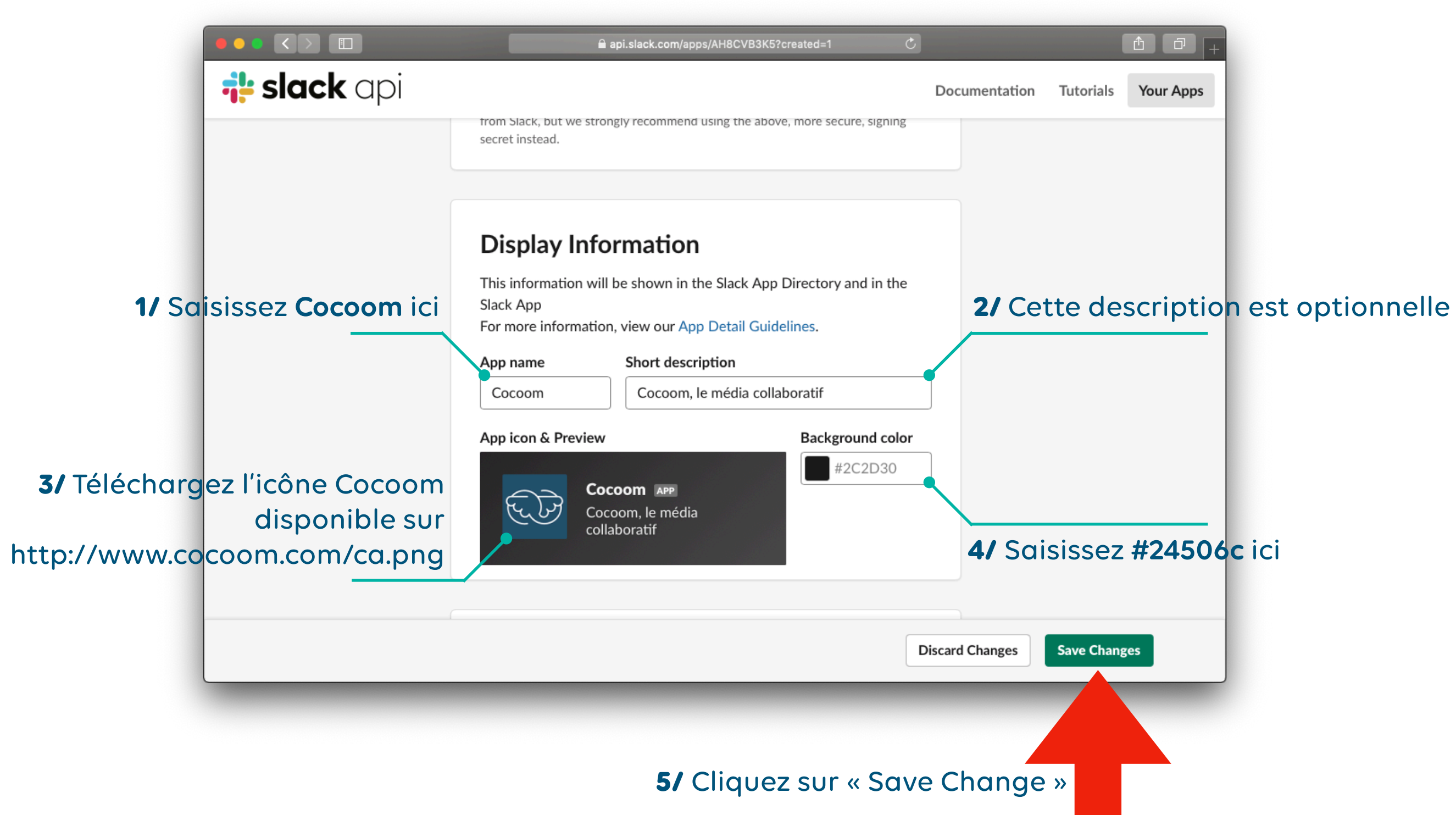

# **Configurer l'application Cocoom (2/4)**

## Si vous souhaitez utiliser Slack pour authentifier les utilisateurs, dans la section « OAuth & Permissions », ajoutez l'URL de redirection

## 1 Cliquez sur « Add New Redirect URL »

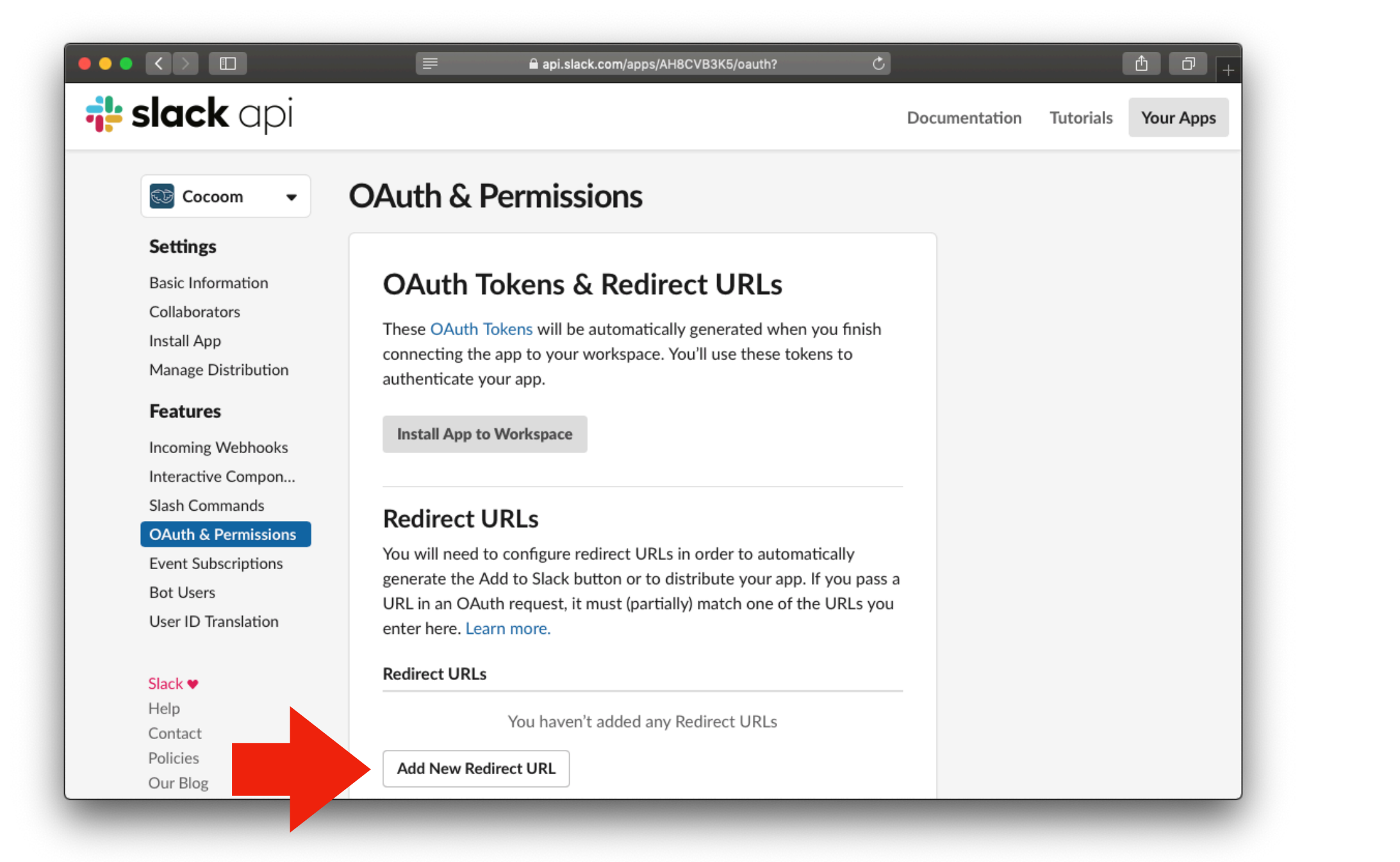

## **2** Spécifiez l'URL de redirection

## **Redirect URLs**

You will need to configure redirect URLs in order to automatically generate the Add to Slack button or to distribute your app. If you pass a URL in an OAuth request, it must (partially) match one of the URLs you enter here. Learn more.

#### Redirect URLs

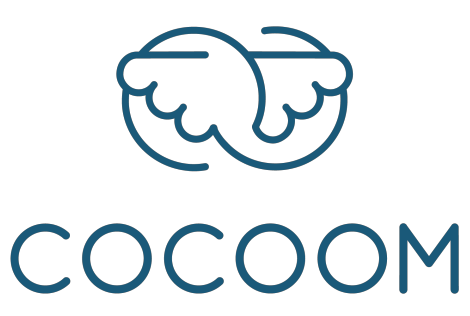

## **3** Enregistrez les modifications

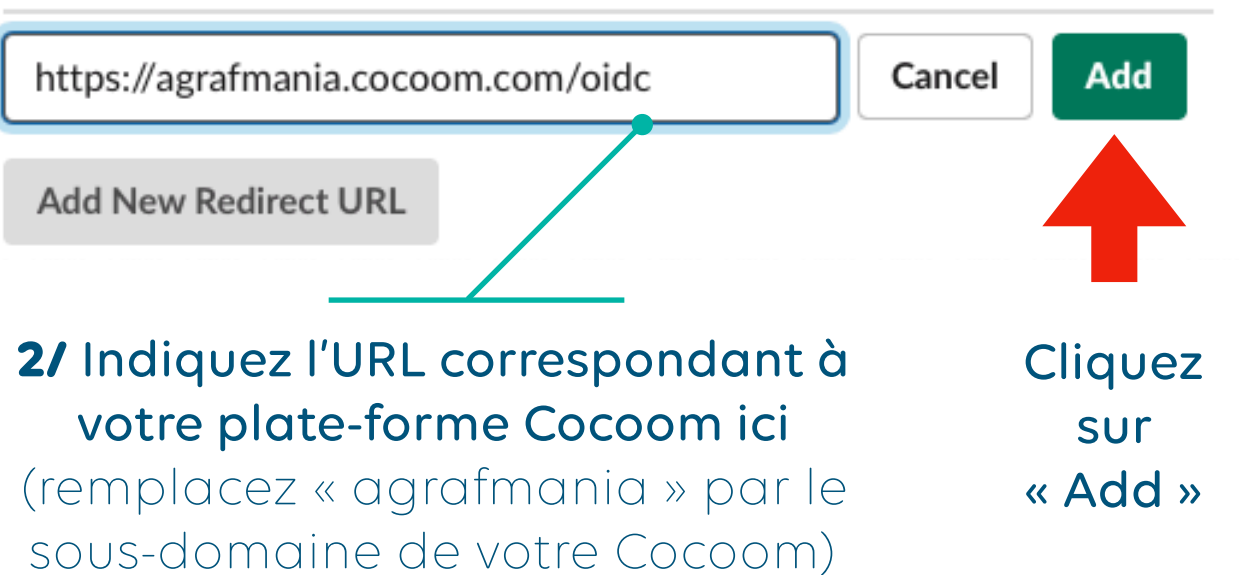

#### Redirect URLs

https://agrafmania.cocoom.com/oidc

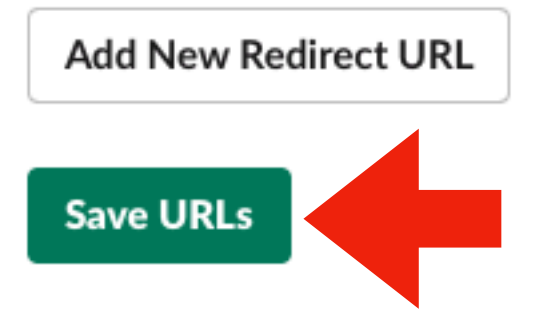

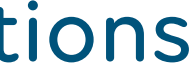

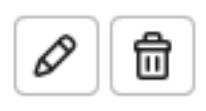

# **Configurer l'application Cocoom (3/4)**

## ajouter les scopes requis par Cocoom dans la section « OAuth & Permissions »

## **1** Faites défiler la page jusqu'à la section « Scopes »

api.slack.com/apps/AH8CVB3K5/oauth CONVER **i slack** api Documentation Tutorials Your Apps Acces chann Scopes Scopes define the API methods this app is allowed to call, and thus Send which infomation and capabilities are available on a workspace it's installed on. Many scopes are restricted to specific resources like chat:v channels or files. If your app is submitted to the Slack App Directory, we'll review your Acces reasons for requesting each scope. After your app is listed in the Directory, it will only be able to use permission scopes Slack has im:rea approved. Select Permission Scopes INTERA Add permission by scope or API method... • Add a You must select at least one permission scope before you can save your bot changes. Save Changes

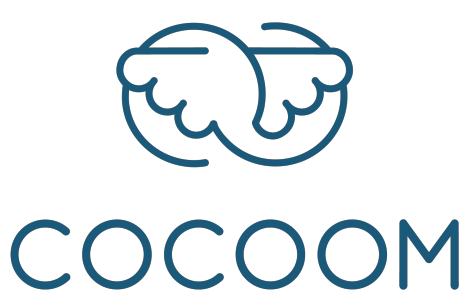

## 2 Ajoutez les scopes suivants, puis cliquez sur « Save Changes »

#### scopes nécessaires pour notifier dans Slack

#### scopes nécessaires à la fois pour authentifier les utilisateurs et notifier dans Slack

| RSATIONS                                                 |   | USERS                                                                |
|----------------------------------------------------------|---|----------------------------------------------------------------------|
| ss information about user's public channels<br>nels:read | Ē | Access your workspace's profile information<br>users:read            |
| <b>messages as Cocoom</b><br>write:bot                   | ▣ | View email addresses of people on this workspace<br>users:read.email |
| ad                                                       | 创 | Save Changes                                                         |
| CTIVITY                                                  |   |                                                                      |
| bot user                                                 | 급 |                                                                      |

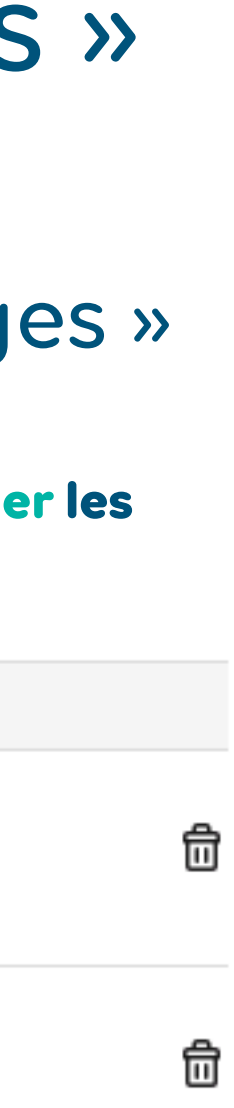

# **Configurer l'application Cocoom (4/4)** Si vous souhaitez utiliser Slack pour notifier les utilisateurs, ajouter un bot pour Cocoom dans la section « Bot Users »

## 1 Cliquez sur « Add a Bot User »

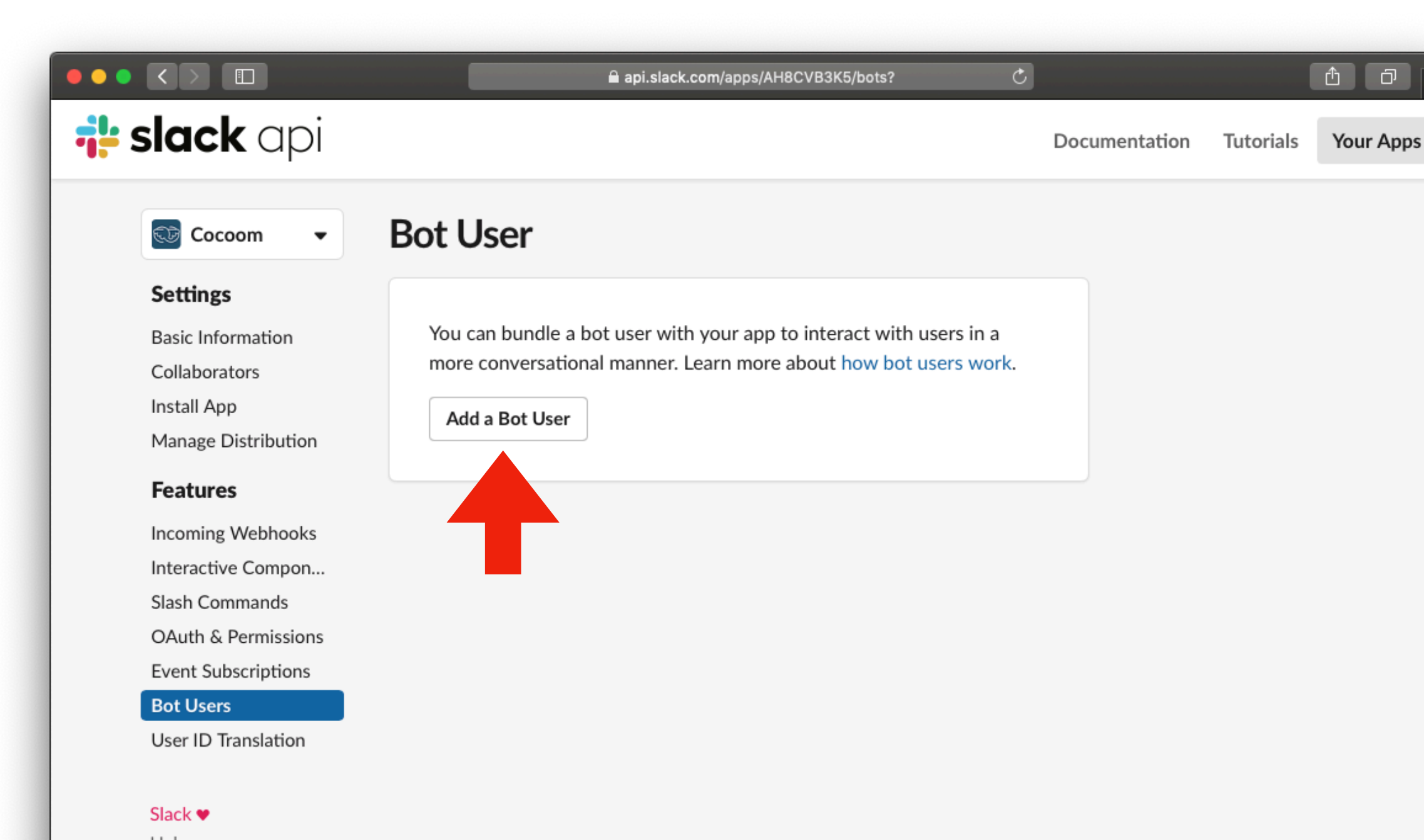

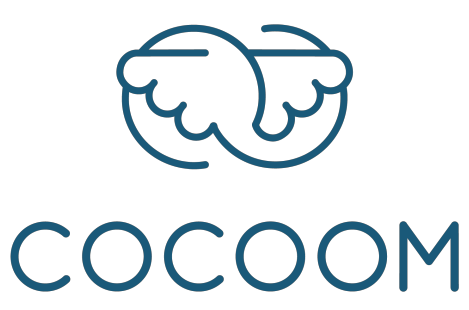

## **2** puis, cliquez sur « Add Bot User »

#### Display name

Cocoom

Names must be shorter than 80 characters, and can't use punctuation (other than apostrophes and periods).

#### Default username

cocoom

If this username isn't available on any workspace that tries to install it, we will slightly change it to make it work. Usernames must be all lowercase. They cannot be longer than 21 characters and can only contain letters, numbers, periods, hyphens, and underscores.

#### Always Show My Bot as Online

Off

When this is off, Slack automatically displays whether your bot is online based on usage of the RTM API.

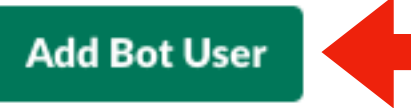

# Finaliser l'installation de l'application Cocoom

## Cliquez sur le bouton « Install App to Workspace »

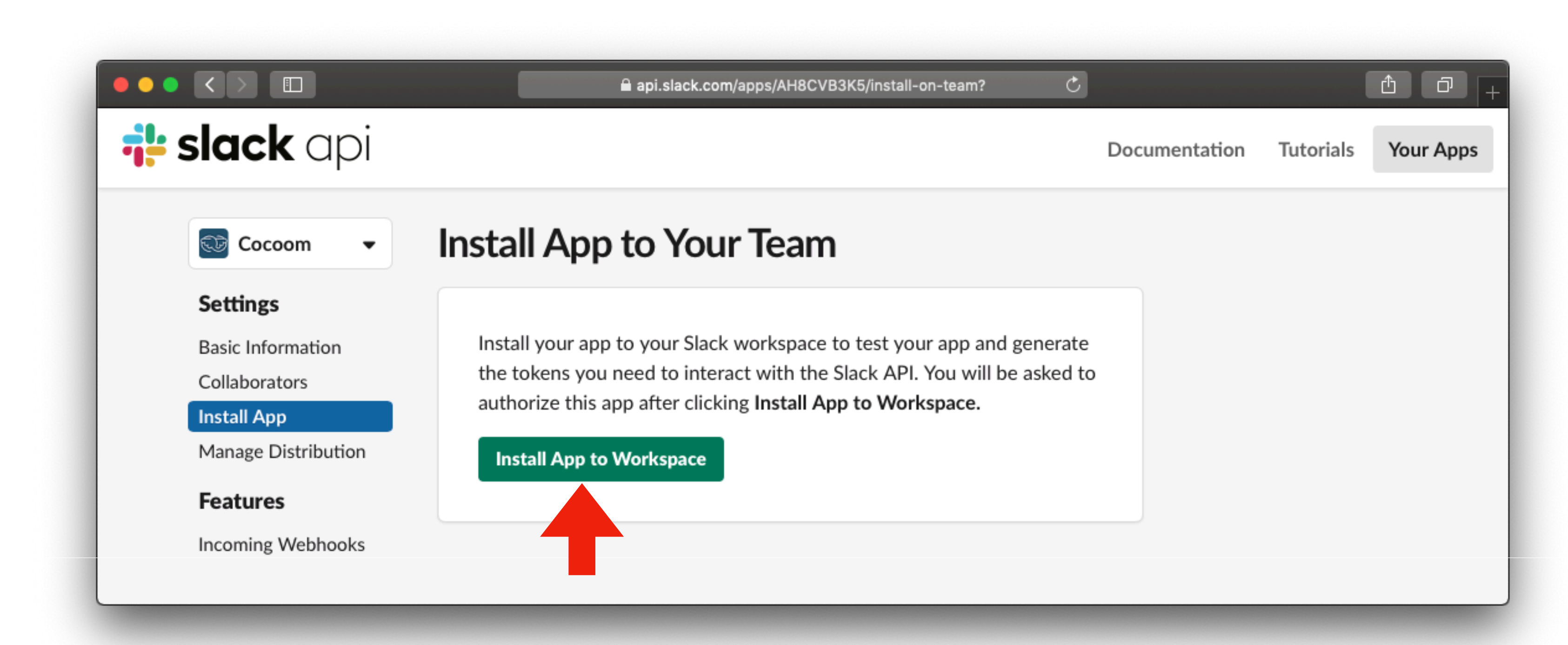

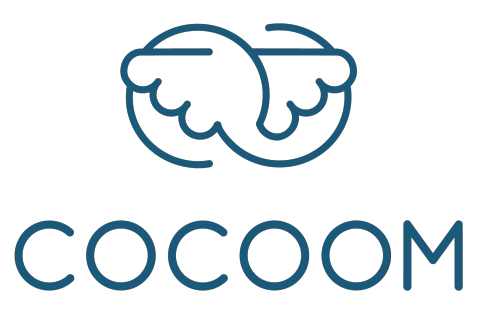

## Slack affiche alors une demande d'autorisation que vous devez approuver

# Transmettez à <u>support@cocoom.com</u> les données de connexion que Slack a générés pour Cocoom :

Dans la section « Install App », transmettez le « Bot User OAuth Access Token »

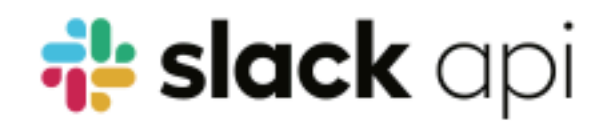

Document

## Installed App Settings

#### Settings

😳 Cocoom

Basic Information

Collaborators

#### Install App

Manage Distribution

#### Features

Incoming Webhooks Interactive Compon... Slash Commands OAuth & Permissions Event Subscriptions

## **OAuth Tokens for Your Team**

These tokens were automatically generated when you installed the app to your team. You can use these to authenticate your app. Learn more.

#### OAuth Access Token

xoxp-586879399349-586436274451-587632646439-09756 Copy

#### Bot User OAuth Access Token

xoxb-586879399349-586447939491-Jp1Xy8YnXaaGYs3Xzf0 Copy

#### **Reinstall App**

# COCOOM

Dans la section « **Basic Information** », transmettez le « Client ID » et le « Client Secret »

## App Credentials

These credentials allow your app to access the Slack API. They are secret. Please don't share your app credentials with anyone, include them in public code repositories, or store them in insecure ways.

| App ID                                                       | Date of App Creation                     |                 |
|--------------------------------------------------------------|------------------------------------------|-----------------|
| AH8CVB3K5                                                    | March 25, 2019                           |                 |
| Client ID                                                    |                                          |                 |
| 586879399349.58643737                                        | 7651                                     |                 |
| Client Secret                                                |                                          | Cliqu           |
| •••••                                                        | Show Regenerate                          | « Shov<br>affic |
| You'll need to send this secret alo<br>oauth.access request. | ong with your client ID when making your | « client        |
| Signing Secret                                               |                                          |                 |
| •••••                                                        | Show Regenerate                          |                 |

#### ez sur » pour her le secret »

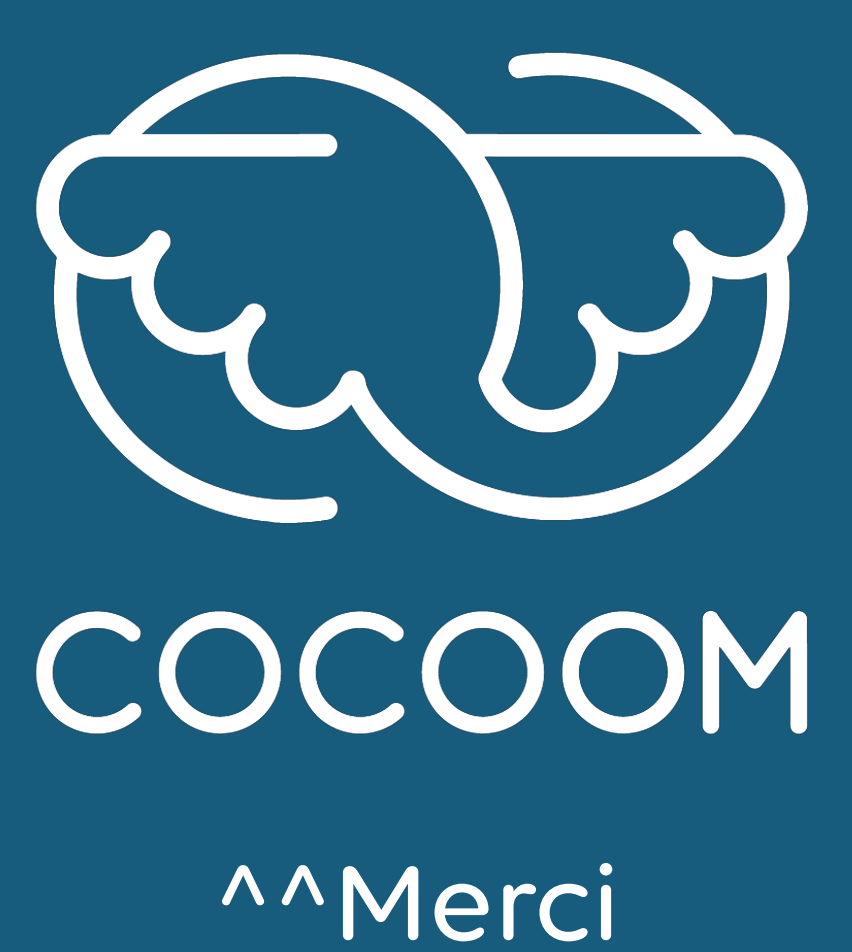

92 cours Lafayette - 69003 Lyon / 31 rue Gustave Eiffel - 38000 Grenoble <u>support@cocoom.com</u> - https://cocoom.com

Merci^^

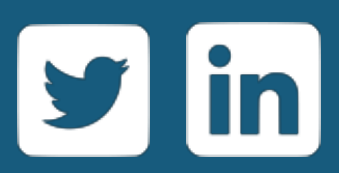